## Outlook新規設定マニュアル

手順1. Outlookを開き、左上のメニュー [ファイル] を選択し、 [+アカウントの追加] を選択

| 國 受信トレイ -           | - Outlook                                                     |  |
|---------------------|---------------------------------------------------------------|--|
| $\bigcirc$          | アカウント情報                                                       |  |
| ☆ 情報                | 第四回ビルコムカレトビルの表せん。電子メール アカウントを追加して、追加機能を有効にしてください。             |  |
| ☞ 開く/エクスポート         |                                                               |  |
| 名前を付けて保存            | アカウントの設定<br>アカウント<br>設定 -                                     |  |
| 添付ファイルの<br>保存<br>印刷 | メールボックスの設定<br>削除済みアイテムの完全削除や整理を利用して、メールボックスのサイズを管理します。<br>ソール |  |

手順2. 登録するメールドレスを入力し、下の [接続] を選択

| ×                                              |                                                |
|------------------------------------------------|------------------------------------------------|
| 🛃 Outlook                                      | ×                                              |
| メール アドレス                                       | <b>メール 7Puス</b>                                |
| (メール アドレス 、                                    | 2011年1月25日ン -                                  |
| 漫兵                                             | へ を追加しています                                     |
| アカウントがない場合 間始するには、Outlook.com のメール アドレスを作成します。 | アガウントがない場合 開始するには、Outlook.com のメール・アドレスを作用します。 |

手順3. パスワードを入力し、 [サインイン] を選択

認証アプリのセットアップ画面が必要と表示されますので[次へ]を選択

| - MICIOSOIT                            |          | Microsoft                                                                         |
|----------------------------------------|----------|-----------------------------------------------------------------------------------|
| パスワードの入力                               | <b>,</b> | アクションが必要                                                                          |
| ・・・・・・・・・・・・・・・・・・・・・・・・・・・・・・・・・・・・・・ | J        | 組織には追加のセキュリティ情報が必要です。指示に従って<br>Microsoft Authenticator アプリをダウンロードしてセットアッ<br>プします。 |
| 別のアカウントでサインインする                        |          | 別のアカウントを使用する                                                                      |
|                                        | サインイン    | これが必要になるまであと 14 日です。                                                              |

手順6. 画面指示通りに操作し、 [次へ] を選択 ※スマートフォンでのアプリ管理推奨

| アカウントのセキュリティ保護                                                                                                    | アカウントのセキュリティ保護                                                                                            |
|----------------------------------------------------------------------------------------------------|----------------------------------------------------------------------------------------------------|
| Microsoft Authenticator<br>最初にアプリを取得します<br>お客様の電話に Microsoft Authenticator アプリをインストールします。今す<br>ペダウンロード<br>デバイスに Microsoft Authenticator アプリをインストールした後、 (次へ)を<br>選択します。<br>別の認証アプリを使用します | Microsoft Authenticator<br>アカウントのセットアップ<br>プロンプトが表示されたら、通知を許可します。アカウントを追加し、(職場<br>または学校) を選択します。<br>戻る 文へ |
| Microsoft authe                                                                                                    | nticator(認証アプリ)                                                                                           |
| iOS                                                                                                    | Android                                                                                                   |
|                                                                                                    |                                                                                                    |

手順7. 認証アプリを起動し、アカウント設定からQRコードで設定
 認証アプリ側のアカウントが登録完了後、[次へ]を選択
 ※認証アプリの操作イメージは最終ページに掲載

| Microsoft Authenticator                                                                    |                 |       |
|--------------------------------------------------------------------------------------------|-----------------|-------|
| QR コードをスキャンします                                                                             |                 |       |
| Microsoft Authenticator アプリを使用して QR コードをスキャン<br>Microsoft Authenticator アプリとご自分のアカウントがつながり | ンします。これ<br>つます。 | れにより、 |
| QR コードをスキャンした後、[次へ] を選択します。                                                                |                 |       |
|                                                                                            |                 |       |
| 画像をスキャンできませんか?                                                                             |                 |       |
|                                                                                            | 戻る              | 次へ    |

手順7. 認証アプリ側に入力画面が表示されますので入力すると画面が遷移します

| アカウントのセキュリテ                                                            | ティ保護                                                                                                    |
|------------------------------------------------------------------------|----------------------------------------------------------------------------------------------------|
| Microsoft Authenticator<br>試してみましょう                                    |                                                                                                    |
| レーロー 以下に表示されている番号を入力して、アプリにます。<br>ます。<br>25                            | <sup>ル送信している通知を承認し</sup>                                                                                  |
|                                                                        |                                                                                                    |
| アカウントのセキュリティ保護                                                         | すべてのアプリにサインインしたままにする<br>Windows でお客様のアカウントが記憶され、このデバイスでアプリや Web サイトに自動的にサインインします。これにより、ログインが求められる回数が減ります。 |
| Microsoft Authenticator<br><sup> <sup> </sup> 通知が承認されました </sup>        | 準備が完了しました!<br>お客様のアカウントを追加しました。組織のアプリとサービスにアクセスできるよう<br>になりました。                                           |
| - アカウントのセキュリティ保護                                                       | 「題」                                                                                                    |
| 成功<br>セキュリティ情報が正常にセットアップされました。 完了」を選択し、 サー<br>ます。                      | <sup>サイン</sup> いいえ、このアプリのみにサインインします                                                                       |
| 度定のサインイン方法:<br>メール配信場所<br>Microsoft Authenticator<br>Microsoft Exchang | ×<br>nge アカウントが追加され、新しい電子メール メッセージと予定表情報が保存される場所が変更されました。<br>OK                                           |

手順8. 正常に登録が完了すると以下の画面が表示されます

下の [完了] を選択

| ×<br>Outlook<br>アカウントが正常に追加されました<br>Microsoft 365 | 次回起動時に以下のような画面が表示された場合<br>問題ありませんので、[閉じる]を選択                                                                                                    |
|---------------------------------------------------|----------------------------------------------------------------------------------------------------|
| 別のメール アドレスを追加                                     | Microsoft<br>あなたのプライバシーは重要です<br>Office もご利用いただき、あがたうございます、オブッシンクタウド利用エクスペリエンスの使用分組織から許可されています。これらのエクスペリエンスを提供するよか。Office では必要なリービス デークが収集されます。<br>は客様は<br>これらのオブッシンククラウド利用サービスは、Microsoft サービス規約に従って提供されます。<br>Microsoft サービス規約<br>オプションの使気エクスペリエンスを提供するには:<br>[フェイル] > 10ffice アカウント1 > [フカウントのプライバン-] |
| □ Outlook Mobile をスマートフォンにも設定する<br>完了             | বর্যাত                                                                                                    |

## Microsoft authenticator (認証アプリ) スマートフォンでの操作イメージ

| 12:59<br>∢App Store □                                                                          |                                                                                                    |                                                                                                    |
|------------------------------------------------------------------------------------------------|----------------------------------------------------------------------------------------------------|----------------------------------------------------------------------------------------------------|
| $\equiv$ Authenticator +                                                                       | 13:01 al 🗢 ■)                                                                                                    | 13:01                                                                                                    |
|                                                                                                | アカウントを追加       どのような種類のアカウントを追加しますか?       個人のアカウント       酸場または学校アカウント                                                                                                    | C アカウントを追加     どのような種類のアカウントを追加しますか?     個人のアカウント     ろのがたい     ろのがたい     ろのがれ     ろのがたい     ろのがたい     ろのが |
| <b>初めてのアカウント</b><br>を追加しますか?<br><sup>追加した Microsoft アカウントまたはその他<br/>の種類のアカウントがここに表示されます。</sup> | 名 その他 (Google、Facebook など) >                                                                                                    | 職場または学校アカウント       >         その他 (Google、Facebook など)       >         個人用アカウントを追加       QR コードをスキャン                                                                                                    |
| アカウントを追加<br>既にバックアップがありますか?<br>アカウントを復元します。<br>回復の開始                                           |                                                                                                    | Microsoft アカウントでサインイン<br>キャノセル                                                                                                    |
| Authenticator パスワード アドレス 検圧済み ID                                                               | <ul> <li>① 個人用アカウントでサインインすると、保存されているすべてのパスワード、アドレス、その他のオートフィル情報をこのデバイスで使用できます。</li> </ul>                                                                                    | <ol> <li>個人用アカウントでサインインすると、保存されているすべてのパスワード、アドレス、その他のオートフィル情報をこのデバイスで使用できます。</li> </ol>                                                                                                    |
| 13:01 I 🗢 🗩                                                                                    | 12:02                                                                                                    |                                                                                                    |
|                                                                                                | $\equiv \text{Authenticator}  \bigcirc  +$                                                                                                    |                                                                                                    |
|                                                                                                | サインインしよう<br>としていますか?<br>表示されている番号を入力して、サイ<br>ンインしてください。                                                                                                    |                                                                                                    |
|                                                                                                | 1         2<br>лес         3<br>рег           4         5         6           Укс         Мно         3           7         8         9           тич         жхуг         9 | 2025.3.13時点                                                                                                    |
| Authenticator パスワード アドレス 検証済み ID                                                               | 0 🛞                                                                                                    | Microsoft authenticator<br>初期登録時 設定画面                                                                                                    |